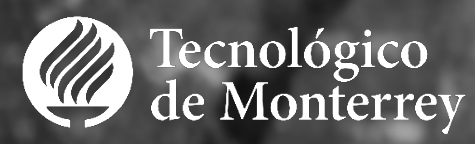

## mitec

Padres

Proceso de implementación

Proceso general **MiTecPadres** 

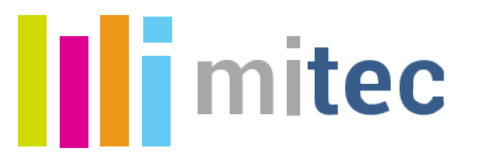

## mitec Proceso general

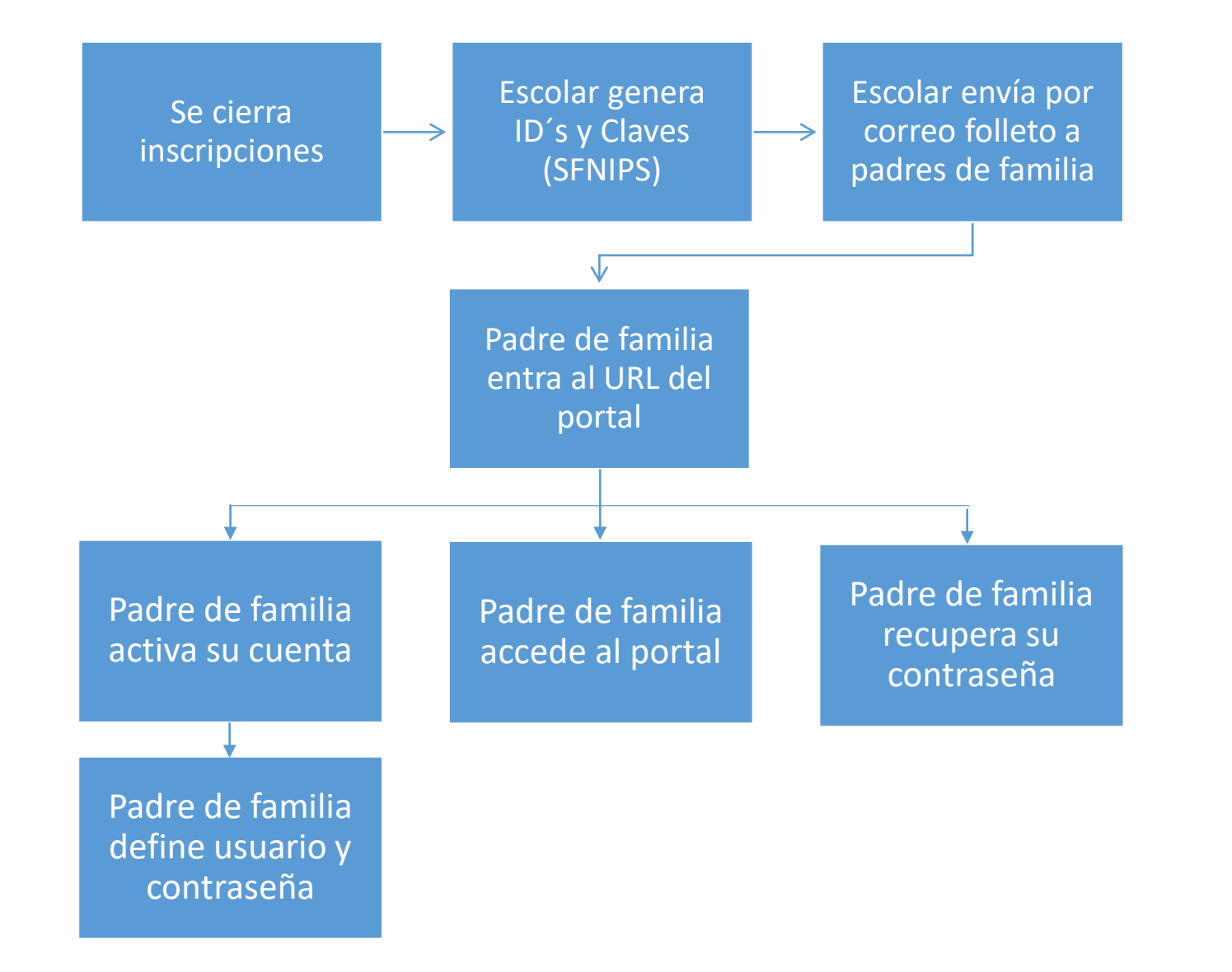

#### Generación de ID y claves de activación MiTecPadres

(Actividad de Escolar)

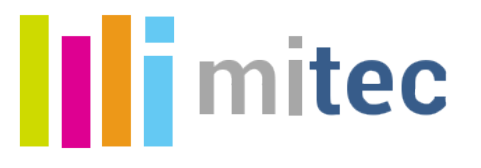

# Generación de ID´s y claves de activación

La generación de ID´s y claves de activación (NIP´s), tanto para alumnos admitidos, alumnos inscritos como para personas relacionadas (padre, madre, patria potestad, responsable de pago) se realiza a través de la plataforma Banner>Procesos y Reportes>SF\_NIPS

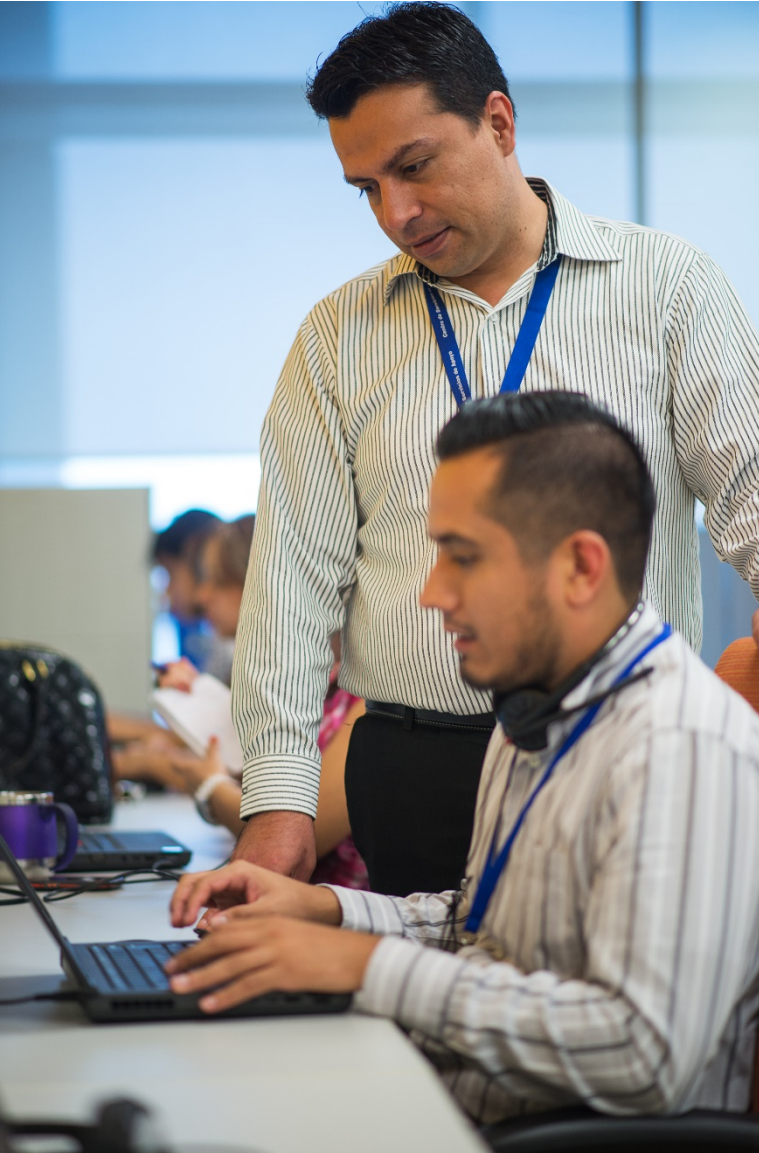

## Consideraciones especiales

Antes de iniciar con la generación de ID´s y cuentas de activación es importante considerar que:

- 1. Se debe asegurar que el alumno cuente con las personas relacionadas antes de correr el proceso
- La generación de ID de personas relacionadas se puede realizar cuando el alumno tiene estatus "EL" en el bloque "Registración (Enrollment Information)" de la forma SFAREGS en el ejercicio procesado y que cuenten con un registro en la forma SGASTDN para el periodo y campus que se procesa.
- Si el alumno tiene relacionada una o más personas cuyo tipo de relación corresponda a las relaciones válidas para generación de NIP's ("D", "M", "P", "Q" y "2"), se generará un identificador "F" y una clave de activación a cada una de estas personas.
- 4. Si hubiese cambios en las relaciones del alumno se deberán correr el proceso nuevamente

#### Accede a Banner 8.5

| Oracle Fusion Middleware Forms Services                                                                          | - 🗆 ×                         |
|----------------------------------------------------------------------------------------------------|-------------------------------|
| Eile Edit Options Block Item Record Query Tools Help                                                             |                               |
| (⊟ ∽ Ё । ? + 1 ♣ ■ 1 ♣ 7 🗑 1 😫 📾 1 ♣ 1 😫 📾 1 ♣ 1 ♣ 1 ♠ 1 ♠ 1 ● 1 ♥ 1 ♥ 1 ♥ 1 ♥                                   |                               |
| General Menu GUAGMNU 8.4.2 (PROD) - Wednesday, August 23, 2017 - Last login Tuesday, August 22, 2017 08:27:40 PM | ⊻ ⊡ ×                         |
| Go To SF_NIPS Velcome, L01400549. Products:                                                                      | Menu   Site Map   Help Center |
| A My Banner                                                                                                    | My Links                      |
| Banner                                                                                                    |                               |
| Student [*STUDENT]                                                                                               | Change Banner Password        |
| General [*GENERAL]                                                                                               | Check Banner Messages         |
|                                                                                                    | Personal Link 1               |
|                                                                                                    | Personal Link 2               |
|                                                                                                    | Personal Link 3               |
|                                                                                                    |                               |
|                                                                                                    | Personal Link 4               |
|                                                                                                    | Personal Link 5               |
|                                                                                                    | Personal Link 6               |
|                                                                                                    |                               |
|                                                                                                    | My Institution                |
|                                                                                                    |                               |
|                                                                                                    |                               |
|                                                                                                    |                               |
|                                                                                                    | allusion                      |
| Banner Broadcast Messages                                                                                        | ellucian.                     |
| -                                                                                                    |                               |
|                                                                                                    |                               |
| 5                                                                                                    |                               |
|                                                                                                    |                               |
| Enter the object name; Press LIST for listing.           Record: 1/1 <osc></osc>                                 |                               |

https://sia.itesm.mx

### Accede a SF\_NIPS

| S Oracle Fusion Middlew                              | vare Forms Services: Open > GJAPCTL    | – 🗆 🗙 |
|------------------------------------------------------|----------------------------------------|-------|
| Eile Edit Options Block Item Record Query Tools Help |                                        |       |
| 🔚 🏟 🖹 i 🖊 🖨 🖨 😭 👘 💱 🚳 📾 i 💁 i 🐣 i 😫 🖬 i              | ∄ ∄ I ≪ I ⊕ I @ I ♀ I X                |       |
| Process Submission Controls GJAPCTL 8.3.0.2 (PROD)   | (1000000000000000000000000000000000000 |       |
| Process: SF_NIPS                                     | Parameter Set:                         |       |
| Printer Control                                      |                                        |       |
| Printer: Special Print:                              | Lines: Submit Time:                    |       |
| Parameter Values                                     |                                        |       |
| Parameters                                           | Values                                 |       |
|                                                      |                                        |       |
|                                                      |                                        |       |
|                                                      |                                        |       |
|                                                      |                                        |       |
|                                                      |                                        |       |
|                                                      |                                        |       |
| Submission                                           |                                        |       |
| Save Parameter Set as Name: Description:             | O Hold   Submit                        |       |
| Process Name; press SEARCH for valid processes.      |                                        |       |
| Record: 1/1 < <p>SC&gt;</p>                          |                                        | )     |

#### Teclea SF\_NIPS en el campo de acceso directo

#### Genera los ID´s y las claves

| <u></u>     | Oracle Fusion Mide                                                              | dleware Forms Services: Open > GJAPCTL         | - 🗆 × |
|-------------|---------------------------------------------------------------------------------|------------------------------------------------|-------|
| Eile Edit O | tions Block Item Record Query Tools Help                                        |                                                |       |
| ( 🖪 🔊 🖺     | - 1 🗚 🖨 🗟 i 🎓 🥻 i 🕄 📾 😣 i 🕰 i 🖳 i 🖳 🗉                                           | )   'P= /==   (*   (*   (*   (*   (*   (*   (* |       |
| Rrocess S   | ubmission Controls GJAPCTL 8.3.0.2 (PROD) 2000000000000000000000000000000000000 |                                                | 1     |
|             |                                                                                 |                                                |       |
| Process     | SF_NIPS Genera actualiza y reporta nip                                          | Parameter Set:                                 |       |
|             |                                                                                 |                                                |       |
| Printer     | Control                                                                         |                                                |       |
| Drintor     |                                                                                 | Linne: Cubmit Time:                            |       |
| Finiter.    |                                                                                 |                                                |       |
|             |                                                                                 |                                                |       |
| Dever       | ter Veluee                                                                      |                                                |       |
| Parame      | ter values<br>Parameters                                                        | Values                                         |       |
|             |                                                                                 |                                                |       |
| 01          | CAMPUS                                                                          |                                                |       |
| 02          | TERM                                                                            | 201713                                         |       |
| 03          | OPCION                                                                          | A                                              |       |
| 77          | DEBUGUEO                                                                        | N                                              |       |
|             |                                                                                 |                                                |       |
|             |                                                                                 |                                                |       |
|             |                                                                                 |                                                |       |
| LENGTH      | 1 TYPE: Character O/R: Required M/S: Single                                     |                                                |       |
| Seleccion   | e una opción de la lista A, B, C, D, E, F, G y H                                |                                                |       |
| L           |                                                                                 |                                                |       |
| Suhmie      | sion                                                                            |                                                |       |
| Gabinia     |                                                                                 |                                                |       |
| Save F      | arameter Set as Name: Description:                                              | O Hold Submit                                  |       |
|             |                                                                                 |                                                |       |
|             |                                                                                 |                                                |       |
| Record: 3/4 | List of Valu   <0SC>                                                            |                                                | L     |
| Record. 3/4 | List of Valu   1000/2                                                           |                                                |       |

#### Captura en los campos de la sección Parameter Values:

01-Campus (Ej: U) 02-TERM (ej: 201713) 03-OPCION (A) 04-DEBUGUEO (Siempre es N)

#### Genera el archivo

| 4                                            | Oracle Fusion Midd                                                               | Ileware Forms Services: Open > GJAPCTL | - 🗆 × |
|----------------------------------------------|----------------------------------------------------------------------------------|----------------------------------------|-------|
| Eile Edit Op                                 | ptions Block Item Record Query Tools Help                                        |                                        |       |
| ( 🖪 🔊 🗎                                      | )   🗚 🗗 🗖   🚔 🥻   🦉 🕼 🗐 🖪 🕒   🖳   💽                                              | 🔁 뒏   🐗   🖀   🕲   💡   X                |       |
| Process S                                    | Submission Controls GJAPCTL 8.3.0.2 (PROD) 2000000000000000000000000000000000000 | $\simeq \times^{-1}$                   |       |
|                                              |                                                                                  |                                        |       |
| Process:                                     | SF_NIPS Genera actualiza y reporta nip                                           | Parameter Set:                         |       |
|                                              |                                                                                  |                                        |       |
| Printer                                      | Control                                                                          |                                        |       |
|                                              |                                                                                  |                                        |       |
| Printer:                                     | NOPRINT Special Print:                                                           | Lines: Submit Time:                    |       |
|                                              |                                                                                  |                                        |       |
|                                              |                                                                                  |                                        |       |
| Parame                                       | eter Values<br>Parametere                                                        | Voluoe                                 |       |
| Number                                       |                                                                                  |                                        |       |
| 01                                           | CAMPUS                                                                           |                                        |       |
| 02                                           | TERM                                                                             | 201713                                 |       |
| 03                                           | OPCION                                                                           | E                                      |       |
| 77                                           | DEBUGUEO                                                                         | Ν                                      |       |
|                                              |                                                                                  |                                        |       |
|                                              |                                                                                  |                                        |       |
|                                              |                                                                                  |                                        |       |
|                                              |                                                                                  |                                        |       |
| LENGTH:                                      | 1 TYPE: Character O/R: Required M/S: Single                                      |                                        |       |
| Seleccion                                    | e una opcion de la lista A, B, C, D, E, F, G y H                                 |                                        |       |
|                                              |                                                                                  |                                        |       |
| Submis                                       | sion                                                                             |                                        |       |
| Save F                                       | Parameter Set as Name: Description:                                              | O Hold   Submit                        |       |
|                                              | · ····································                                           |                                        |       |
| <u>.                                    </u> |                                                                                  |                                        | ,     |
| (                                            |                                                                                  |                                        | ]     |
| Record: 3/4                                  | List of Valu <pre></pre>                                                         |                                        | )     |

Vuelve a SF\_NIPS y captura en los campos de la sección Parameter Values: 01-Campus (Ej: U) 02-TERM (ej: 201713) 03-OPCION (=) 04-DEBUGUEO (Siempre es N)

#### Revisa la salida del proceso

| 🔮 Oracle Fusion Middleware Forms Services: Open > GJAPCTL                        | - 🗆 🗙 |
|----------------------------------------------------------------------------------|-------|
| Elle Ed <mark>Options</mark> Block item Repord Query Tools Help                  |       |
| 🔚 🛷 Select Printer Options 🛛 🎓 🍃   🎯 📾 🛞   💁   📇   🖳 💽 🕞   😓   🥵   🏤   🖓 🖓   🖉 X |       |
| Bevisar Salida APCTL 8.3.0.2 (PROD) 000000000000000000000000000000000000         | ×     |
| Upload File [GUAUPLP]                                                            |       |
| Pro Pro Parameter Set:                                                           |       |
|                                                                                  | _     |
| Printer Control                                                                  |       |
| Printer: Submit Time: Submit Time:                                               |       |
|                                                                                  |       |
|                                                                                  |       |
| Parameter Values                                                                 |       |
| Number Parameters Values                                                         |       |
|                                                                                  |       |
|                                                                                  |       |
|                                                                                  |       |
|                                                                                  |       |
|                                                                                  |       |
|                                                                                  |       |
|                                                                                  |       |
|                                                                                  |       |
|                                                                                  |       |
|                                                                                  |       |
|                                                                                  |       |
| Submission                                                                       |       |
| Save Parameter Set as Name: Description: OHold © Submit                          |       |
|                                                                                  |       |
|                                                                                  | _     |
| Log file: sf_nips_17839868.log List file: sf_nips_17839868.lis                   | l)    |
| BELIND IN A SUBJECT                                                              |       |

Regresa a SF\_NIPS Haz clic en **Options** Y selecciona la opción **Revisar Salida** 

#### Abre el archivo "xxxxx\_sfbrepnips\_TERM\_E.dat"

|   | <u>يە</u>   |                                                                                                    | Oracle Fusion Middlewar                                                                                                    | e Forms Services: Open                                                                                                    | n > GJAPCTL - GJIARSA                                                                                                    | - 🗆 ×        |
|---|-------------|----------------------------------------------------------------------------------------------------|----------------------------------------------------------------------------------------------------|----------------------------------------------------------------------------------------------------|----------------------------------------------------------------------------------------------------|--------------|
|   | <u>Eile</u> | dit Options Block Iter                                                                                                    | n Record Query Tools Help                                                                                                    |                                                                                                    |                                                                                                    |              |
|   | ( 🔳 )       | 🖉 🖹 i 🍋 🗲 📓                                                                                                    | 🖻   🎓 🍞   💱 📾 🔀   🕰   📇   🖳 🖬                                                                                                    | 🖶 海   🎼   🐥   -                                                                                                    | 🚈 í 🔞 í 🍚 í X                                                                                                    |              |
|   | 😨 For       | ma de Consulta de Arci                                                                                                    | nivos de Salida GJIARSA 8.5.0.0 (PROD) 2000000                                                                                                    | 000000000000000000000000000000000000000                                                                                                    | ≥ 3000000000000000000000000000000000000                                                                                                    | ज ×े         |
|   |             | Usuario: L01400549<br>Nombre del Proceso                                                                                          | Nombre del Archivo                                                                                                    | Fecha                                                                                                    | Tipos de Visualización                                                                                                    |              |
|   |             | SFBNIPS                                                                                                    | sfbnips 17639868.log                                                                                                    | 23-AUG-2017 04:52                                                                                                    | HTML Notenad PDF Eliminar                                                                                                    | <u>a</u> .   |
|   |             | sfbnips                                                                                                    | UI01400549.sfbrepnips_201713_E.dat                                                                                                    | 23-AUG-2017 04:52                                                                                                    | (HTML) (Notepad) (PDF) (Eliminar)                                                                                                    |              |
|   |             | SFBNIPS                                                                                                    | sfbnips_17839868.lis                                                                                                    | 23-AUG-2017 04:52                                                                                                    | (HTML) (Notepad) (PDF) (Eliminar)                                                                                                    |              |
|   |             | sfbnips                                                                                                    | UI01400549.sfbnips_201713_E.out                                                                                                    | 23-AUG-2017 04:52                                                                                                    | HTML Notepad PDF Eliminar                                                                                                    |              |
| / |             | sm_hist_acad_rep                                                                                                    | U201711A00226668.L01400549.SM_HIST_ACAD_REP.pidm                                                                                                    | 17-AUG-2017 15:42                                                                                                    | HTML Notepad PDF Eliminar                                                                                                    |              |
|   | 0.000       | 310                                                                                                    | mps_11055000.log                                                                                                    | 23-200-201                                                                                                    |                                                                                                    |              |
|   | sfbnips     | UIO                                                                                                    | 1400549.sfbrepnips_201713_E.dat                                                                                                    | 23-AUG-201                                                                                                    | 7 04:52 Notepad F                                                                                                    | PDF Eliminar |
| _ |             | sfbnips                                                                                                    | 1104400540 - Areira 204740 A are                                                                                                    |                                                                                                    |                                                                                                    |              |
|   |             |                                                                                                    | UI01400549.stbnips_201713_A.err                                                                                                    | 16-AUG-2017 12:46                                                                                                    | (HTML) (Notepad) (PDF) (Eliminar)                                                                                                    |              |
|   |             | SFBNIPS                                                                                                    | sfbnips_17821828.log                                                                                                    | 16-AUG-2017 12:46                                                                                                    | (HTML) (Notepad) (PDF) (Eliminar)<br>(HTML) (Notepad) (PDF) (Eliminar)                                                                                                    |              |
|   |             | SFBNIPS<br>SFBNIPS                                                                                                    | sfbnips_17821828.log<br>sfbnips_17821828.ls                                                                                                    | 16-AUG-2017 12:46<br>16-AUG-2017 12:46<br>16-AUG-2017 12:46                                                                                                    | HTML         Notepad         PDF         Eliminar           HTML         Notepad         PDF         Eliminar           HTML         Notepad         PDF         Eliminar           HTML         Notepad         PDF         Eliminar                                                                                                    |              |
|   |             | SFBNIPS<br>SFBNIPS<br>sfbnips                                                                                                    | UD1400549 storips_201713_4.err<br>sfbnips_17821828.log<br>sfbnips_17821828.lis<br>UD1400549.sfbnips_201713_A.out                                                                                                    | 16-AUG-2017 12:46<br>16-AUG-2017 12:46<br>16-AUG-2017 12:46<br>16-AUG-2017 12:46                                                                                                    | HTML         Notepad         PDF         Eliminar           HTML         Notepad         PDF         Eliminar           HTML         Notepad         PDF         Eliminar           HTML         Notepad         PDF         Eliminar           HTML         Notepad         PDF         Eliminar           HTML         Notepad         PDF         Eliminar                                                                                                    |              |
|   |             | SFBNIPS<br>SFBNIPS<br>sfbnips<br>sm_hist_acad_rep                                                                                 | UD1400549 strolps_UD173_A.err<br>sfbnips_17821828.log<br>sfbnips_17821828.lis<br>UD1400549.sfbnips_201713_A.out<br>U201713A00227188.L01400549.SM_HIST_ACAD_REP.deg                                                                                                    | 16-AUG-2017 12:46<br>16-AUG-2017 12:46<br>16-AUG-2017 12:46<br>16-AUG-2017 12:46<br>16-AUG-2017 11:57                                                                                                    | HTML         Notepad         PDF         Eliminar           HTML         Notepad         PDF         Eliminar           HTML         Notepad         PDF         Eliminar           HTML         Notepad         PDF         Eliminar           HTML         Notepad         PDF         Eliminar           HTML         Notepad         PDF         Eliminar           HTML         Notepad         PDF         Eliminar                                                                                                    |              |
|   |             | SFBNIPS<br>SFBNIPS<br>sfbnips<br>sm_hist_acad_rep<br>sm_hist_acad_rep                                                             | UD1400549 strolps_UD173_A.err<br>strolps_17821828.log<br>strolps_17821828.ls<br>UD1400549.strolps_201713_A.out<br>U201713A00227188.L01400549.SM_HIST_ACAD_REP.deg<br>U201713A00227188.L01400549.SM_HIST_ACAD_REP.gen                                                                                                    | 16-AUG-2017 12:46<br>16-AUG-2017 12:46<br>16-AUG-2017 12:46<br>16-AUG-2017 12:46<br>16-AUG-2017 11:57<br>16-AUG-2017 11:57                                                                                                    | HTML         Notepad         PDF         Eliminar           HTML         Notepad         PDF         Eliminar           HTML         Notepad         PDF         Eliminar           HTML         Notepad         PDF         Eliminar           HTML         Notepad         PDF         Eliminar           HTML         Notepad         PDF         Eliminar           HTML         Notepad         PDF         Eliminar           HTML         Notepad         PDF         Eliminar           HTML         Notepad         PDF         Eliminar                                                                                 |              |
|   |             | SFBNIPS<br>SFDNIPS<br>sfbnips<br>sm_hist_acad_rep<br>sm_hist_acad_rep<br>sm_hist_acad_rep                                         | U01400495 strolp5_01713_4.etr<br>strolp5_17821828.log<br>strolp5_17821828.ls<br>U01400549.strolp5_201713_A.out<br>U201713A00227188.L01400549.SM_HIST_ACAD_REP.deg<br>U201713A00227188.L01400549.SM_HIST_ACAD_REP.gen<br>U201713A00227188.L01400549.SM_HIST_ACAD_REP.pdm                                                                                                    | 16-AUG-2017 12-46<br>16-AUG-2017 12-46<br>16-AUG-2017 12-46<br>16-AUG-2017 12-46<br>16-AUG-2017 12-46<br>16-AUG-2017 11:57<br>18-AUG-2017 11:57<br>18-AUG-2017 11:57                                                                                                    | HTML         Notepad         PDF         Eliminar           HTML         Notepad         PDF         Eliminar           HTML         Notepad         PDF         Eliminar           HTML         Notepad         PDF         Eliminar           HTML         Notepad         PDF         Eliminar           HTML         Notepad         PDF         Eliminar           HTML         Notepad         PDF         Eliminar           HTML         Notepad         PDF         Eliminar           HTML         Notepad         PDF         Eliminar           HTML         Notepad         PDF         Eliminar                     |              |
|   |             | SFBNIPS<br>SFBNIPS<br>sfbnips<br>sm_hist_acad_rep<br>sm_hist_acad_rep<br>sm_hist_acad_rep<br>sm_hist_acad_rep                     | U01400493 stoolp3_01713_A.err<br>stoolp3_17821828.log<br>stoolp3_17821828.ls<br>U01400549.stoolp3_01713_A.out<br>U201713A00227188.L01400549.SM_HIST_ACAD_REP deg<br>U201713A00227188.L01400549.SM_HIST_ACAD_REP gen<br>U201713A00227188.L01400549.SM_HIST_ACAD_REP pdm<br>U201713A00227188.L01400549.SM_HIST_ACAD_REP pdm                                                               | 16-AUG-2017 12-46<br>16-AUG-2017 12-46<br>16-AUG-2017 12-46<br>16-AUG-2017 12-46<br>16-AUG-2017 12-46<br>16-AUG-2017 11-57<br>16-AUG-2017 11-57<br>16-AUG-2017 11-57<br>16-AUG-2017 11-57                                                                                                    | HTML     Notepad     PDF     Eliminar       HTML     Notepad     PDF     Eliminar       HTML     Notepad     PDF     Eliminar       HTML     Notepad     PDF     Eliminar       HTML     Notepad     PDF     Eliminar       HTML     Notepad     PDF     Eliminar       HTML     Notepad     PDF     Eliminar       HTML     Notepad     PDF     Eliminar       HTML     Notepad     PDF     Eliminar       HTML     Notepad     PDF     Eliminar       HTML     Notepad     PDF     Eliminar       HTML     Notepad     PDF     Eliminar                                                                                         |              |
|   |             | SFBNPS<br>SFBNPS<br>sfbnips<br>sm_hist_acad_rep<br>sm_hist_acad_rep<br>sm_hist_acad_rep<br>sm_hist_acad_rep<br>sm_hist_acad_rep   | U0140049 stoop stoop 201713_A.err<br>stoop stoop 201713_A.err<br>stoop stoop 201713_A.out<br>U0100549.stoop 201713_A.out<br>U201713A00227188.L01400549.SM_HIST_ACAD_REP.gen<br>U201713A00227188.L01400549.SM_HIST_ACAD_REP.gen<br>U201713A00227188.L01400549.SM_HIST_ACAD_REP.gen<br>U201713A00227188.L01400549.SM_HIST_ACAD_REP.out<br>U201713A00227188.L01400549.SM_HIST_ACAD_REP.out | 16-AUG-2017 12-46           16-AUG-2017 12-46           16-AUG-2017 12-46           16-AUG-2017 12-46           16-AUG-2017 12-46           16-AUG-2017 11-57           16-AUG-2017 11-57           16-AUG-2017 11-57           16-AUG-2017 11-57           16-AUG-2017 11-57           16-AUG-2017 11-57           16-AUG-2017 11-57           16-AUG-2017 11-57           16-AUG-2017 11-57 | HTML     Notepad     PDF     Eliminar       HTML     Notepad     PDF     Eliminar       HTML     Notepad     PDF     Eliminar       HTML     Notepad     PDF     Eliminar       HTML     Notepad     PDF     Eliminar       HTML     Notepad     PDF     Eliminar       HTML     Notepad     PDF     Eliminar       HTML     Notepad     PDF     Eliminar       HTML     Notepad     PDF     Eliminar       HTML     Notepad     PDF     Eliminar       HTML     Notepad     PDF     Eliminar       HTML     Notepad     PDF     Eliminar       HTML     Notepad     PDF     Eliminar       HTML     Notepad     PDF     Eliminar |              |
|   |             | SFENIPS<br>SFENIPS<br>stonips<br>sm_hist_acad_rep<br>sm_hist_acad_rep<br>sm_hist_acad_rep<br>sm_hist_acad_rep<br>sm_hist_acad_rep | U0140049 Stolp3_01713_A.etr<br>sfbnips_17821828.lsg<br>sfbnips_17821828.ls<br>U01400549.sfbnips_201713_A.out<br>U201713A00227188.L01400549 SM_HIST_ACAD_REP.gen<br>U201713A00227188.L01400549 SM_HIST_ACAD_REP.pidm<br>U201713A00227188.L01400549 SM_HIST_ACAD_REP.out<br>U201713A00227188.L01400549 SM_HIST_ACAD_REP.out                                                               | 16-AUG-2017 12-66         16-AUG-2017 12-46         16-AUG-2017 12-46         16-AUG-2017 12-46         16-AUG-2017 11-57         16-AUG-2017 11-57         16-AUG-2017 11-57         16-AUG-2017 11-57         16-AUG-2017 11-57         16-AUG-2017 11-57                                                                                                    | HTML     Notepad     PDF     Elminar       HTML     Notepad     PDF     Elminar       HTML     Notepad     PDF     Elminar       HTML     Notepad     PDF     Elminar       HTML     Notepad     PDF     Elminar       HTML     Notepad     PDF     Elminar       HTML     Notepad     PDF     Elminar       HTML     Notepad     PDF     Elminar       HTML     Notepad     PDF     Elminar       HTML     Notepad     PDF     Elminar       HTML     Notepad     PDF     Elminar       HTML     Notepad     PDF     Elminar                                                                                                    |              |
|   |             | SFENIPS<br>SFENIPS<br>sfbnips<br>sm_hist_acad_rep<br>sm_hist_acad_rep<br>sm_hist_acad_rep<br>sm_hist_acad_rep<br>sm_hist_acad_rep | U0140049 Stolpp_01713_A.etr<br>sfbnips_17821828.lbg<br>sfbnips_17821828.lbg<br>U01400549.sfbnips_201713_A.out<br>U201713A00227188.L01400549 SM_HIST_ACAD_REP.gen<br>U201713A00227188.L01400549 SM_HIST_ACAD_REP.pidm<br>U201713A00227188.L01400549 SM_HIST_ACAD_REP.out<br>U201713A00227188.L01400549 SM_HIST_ACAD_REP.aud                                                              | 16-AUG-2017 12-66         16-AUG-2017 12-46         16-AUG-2017 12-46         16-AUG-2017 12-46         16-AUG-2017 12-46         16-AUG-2017 11-57         16-AUG-2017 11-57         16-AUG-2017 11-57         16-AUG-2017 11-57         16-AUG-2017 11-57         16-AUG-2017 11-57                                                                                                    | HTML     Notepad     PDF     Elminar       HTML     Notepad     PDF     Elminar       HTML     Notepad     PDF     Elminar       HTML     Notepad     PDF     Elminar       HTML     Notepad     PDF     Elminar       HTML     Notepad     PDF     Elminar       HTML     Notepad     PDF     Elminar       HTML     Notepad     PDF     Elminar       HTML     Notepad     PDF     Elminar       HTML     Notepad     PDF     Elminar       HTML     Notepad     PDF     Elminar       HTML     Notepad     PDF     Elminar                                                                                                    |              |
|   | Reco        | SFENIPS<br>SFENIPS<br>sfbnips<br>sm_hist_acad_rep<br>sm_hist_acad_rep<br>sm_hist_acad_rep<br>sm_hist_acad_rep<br>sm_hist_acad_rep | UD1400549.stmbp01713_A.etr<br>sfbnips_17821828.ls<br>UD1400549.sfbnips_01713_A.out<br>U201713A00227188.L01400549 SM_HIST_ACAD_REP deg<br>U201713A00227188.L01400549 SM_HIST_ACAD_REP pidm<br>U201713A00227188.L01400549 SM_HIST_ACAD_REP pidm<br>U201713A00227188.L01400549 SM_HIST_ACAD_REP out<br>U201713A00227188.L01400549 SM_HIST_ACAD_REP aud                                     | 16.AUG-2017 12.46         16.AUG-2017 12.46         16.AUG-2017 12.46         16.AUG-2017 12.46         16.AUG-2017 12.46         16.AUG-2017 11.57         16.AUG-2017 11.57         16.AUG-2017 11.57         16.AUG-2017 11.57         16.AUG-2017 11.57         16.AUG-2017 11.57         16.AUG-2017 11.57                                                                               | HTML     Notepad     PDF     Elminar       HTML     Notepad     PDF     Elminar       HTML     Notepad     PDF     Elminar       HTML     Notepad     PDF     Elminar       HTML     Notepad     PDF     Elminar       HTML     Notepad     PDF     Elminar       HTML     Notepad     PDF     Elminar       HTML     Notepad     PDF     Elminar       HTML     Notepad     PDF     Elminar       HTML     Notepad     PDF     Elminar       HTML     Notepad     PDF     Elminar       HTML     Notepad     PDF     Elminar       HTML     Notepad     PDF     Elminar                                                          |              |

Haz clic en el botón "Notepad"

#### Transfiérelo a excel

| UI01400549.sfbrepnips_201713_E                                                                                                    | E: Bloc de notas 🛛 🗕 🗖 💌                                                                                                    |
|----------------------------------------------------------------------------------------------------|----------------------------------------------------------------------------------------------------|
| <u>A</u> rchivo <u>E</u> dición F <u>o</u> rmato <u>V</u> er Ay <u>u</u> da                                                                                                    |                                                                                                    |
| Archivo Edicion Formato Ver Ayuda<br>Ap. Paterno Persona Ap. Materno Persona Nombre Persona ID<br>Soltero Álvarez Marco Antonio F00226066 13493934 D Padre <br>Egurrola Gastélum Laura F00226067 92372252 Q Responsable<br>Egurrola Gastélum Laura F002260667 92372252 M Madre A00226<br>Soltero Álvarez Marco Antonio F00226066 13493934 P Patria<br>Verdugo Rascón Rosa Guadalupe F00284085 53734166 M Madre <br>Elizondo Rivera Carlos Alberto F00284084 15582024 P Patri<br>Elizondo Rivera Carlos Alberto F00284084 15582024 P Patri<br>Elizondo Rivera Carlos Alberto F00284084 15582024 D Padre<br>Del Cid López Reina Azucena F00284124 56979872 Q Responsa<br>Del Cid López Reina Azucena F00284124 56979872 P Patria P<br>Del Cid López Reina Azucena F00284124 56979872 P Patria P<br>Del Cid López Reina Azucena F0025069 35649438 M Madre A002264<br>Balderrama Ponce Luis Carlos F00025068 16398 Q Responsabl<br>Balderrama Ponce Luis Carlos F00025068 16398 D Padre A002<br>Estrella Gracia Cruz Delia F00301216 83238588 D Padre A002<br>Estrella Gracia Cruz Delia F00301216 83238588 D Padre A002<br>Estrella Gracia Cruz Delia F00301216 83238588 D Padre A002<br>Estrella Gracia Cruz Delia F00301216 83238588 D Padre A002<br>Estrella Gracia Cruz Delia F00301216 83238588 D Padre A002<br>Estrella Gracia Cruz Delia F00301216 83238588 D Padre A002<br>Estrella Gracia Cruz Delia F00301216 83238588 D Padre A002<br>Estrella Gracia Cruz Delia F00301216 83238588 D Padre A002<br>Estrella Gracia Cruz Delia F00301216 83238588 D Padre A002<br>Estrella Gracia Cruz Delia F003301216 83238588 D Padre A002<br>Estrella Gracia Cruz Delia F003301216 83238588 D Padre A002<br>Estrella Gracia Cruz Delia F00239099 76446766 D Padre <br>Peimbert Romero Marlene Judith F00239100 6906995 M Madre<br>Ortega Coronado]Jesus Gerardo F00239099 76446766 Q Respon<br>Schraidt Barcelo Martha Cecilia F00250649 65304130 M Madre<br>Fimbres Weihs Marco Antonio F00239135 80371693]D Padre A002 | <pre>&gt;&gt; F Nip Relacion Desc Relacion Matricula <br/> A00226595 <br/>Pago Coleg. A00226595 <br/>;595 <br/>a Potestad A00226595 <br/> A00227011 <br/>ia Potestad A00227011 <br/>onsable Pago Coleg. A00227011 <br/>a A00227011 <br/>able Pago Coleg. A00227034 <br/>Potestad A00227034 <br/>Potestad A00226442 <br/>testad A00226442 <br/>testad A00226442 <br/>226442 <br/>ole Pago Coleg. A00226969 <br/>226969 <br/>a Potestad A00226637 <br/> A00226637 <br/>e A00226637 <br/>nsable Pago Coleg. A00226637 <br/>re A0022668 </pre> |
| Fimbres Weins Marco Antonio F00239135 80371693 P Patria P                                                                                                    | Potestad A00226668                                                                                                    |
| Fimbres Weihs Marco Antonio F00239135 80371693 Q Responsa<br> Pablos Bórquez Edilberto Jaime F00024888 1848 D Padre A00                                                                                                    | able Pago Coleg. A00226668 <br>0226638                                                                                                    |
| <                                                                                                    | >                                                                                                    |

Copia el contenido y pégalo en una hoja excel

### Distribuye la información en columnas

|                                                                                                    |                                                                                                    | Libro6 - Excel (                                     | Error de activa            | ción de product | os)                           |               | Xe                 |             | 276           | NE                       | ? 🖻 – 1                      | ×        |
|----------------------------------------------------------------------------------------------------|----------------------------------------------------------------------------------------------------|------------------------------------------------------|----------------------------|-----------------|-------------------------------|---------------|--------------------|-------------|---------------|--------------------------|------------------------------|----------|
| AKCHIVO INICIO INSEKIAR DISENGOL PAGINA FORMULAS DATOS<br>Desde Desde Desde De otras<br>Access web texto fuences<br>tadov - Getarincias<br>Editar vinculos | REVISAR                                                                                                    | VISTA CON<br>Borrar<br>Volver a aplicar<br>Avanzadas | Texto en Re<br>columnas rá | IEAM            | Validación (<br>os de datos • | Consolidar An | aálisis de Relacio | nes Agrupar | Desagrupar Su | * Mos<br>- Ocu<br>btotal | trar detalle<br>itar detalle |          |
| Obtener datos externos Conexiones                                                                                                    | Ordenar y filt                                                                                                    | rar                                                  |                            | · ·             | lerramientas de               | datos         |                    |             | Esqu          | iema                     | F <sub>M</sub>               | ^        |
| 🛛 🔹 🗄 🔀 🖌 🖌 🖌 Ap. Paterno Persona   Ap. Materno Pe                                                                                                    | A1 🔹 🗄 🔀 🗸 f_X ap. Paterno Persona   Ap. Materno Persona   Nombre Persona   ID F   Nip   Relacion   Desc Relacion   Matricula |                                                      |                            |                 |                               |               |                    |             |               |                          |                              |          |
| A B C D E F                                                                                                    | G                                                                                                    | н                                                    | I.                         | J               | к                             | L             | М                  | Ν           | 0             | Р                        | Q                            |          |
| 1 Ap. Paterno Persona   Ap. Materno Persona   Nombre Persona   ID F   Nip   Rela                                                                           | icion   Desc Rel                                                                                                    | acion Matricul                                       | a                          |                 |                               |               |                    |             |               |                          |                              |          |
| 2 Soltero   Álva rez   Marco Antonio   F00226066   13493934   D   Padre   A00226595                                                                        |                                                                                                    |                                                      |                            |                 |                               |               |                    |             |               |                          |                              |          |
| 3 Egurrola   Ga: télum   Laura   F00226067   92372252   Q   Responsable Pago Coleg                                                                         | . A00226595                                                                                                    |                                                      |                            |                 |                               |               |                    |             |               |                          |                              | _        |
| 4 Egurrola   Ga: télum   Laura   F00226067   92372252   M   Madre   A00226595                                                                              |                                                                                                    |                                                      |                            |                 |                               |               |                    |             |               |                          |                              | _        |
| 5 Soltero   Alverez   Marco Antonio   F00226066   13493934   P   Patria Potestad   A                                                                       | 0226595                                                                                                    |                                                      |                            |                 |                               |               |                    |             |               |                          |                              |          |
| 6 Verdugo Raicón Rosa Guadalupe F00284085 53734166 M Madre A002270                                                                                         | 11                                                                                                    |                                                      |                            |                 |                               |               |                    |             |               |                          |                              |          |
| 7 Elizondo Rivera Carlos Alberto F00284084 15582024 P Patria Potestad Ad                                                                                   | 0227011                                                                                                    |                                                      |                            |                 |                               |               |                    |             |               |                          |                              |          |
| 8 Elizondo   Rivera   Carlos Alberto   F00284084   15582024   Q   Responsable Pago                                                                         | Coleg. A0022                                                                                                    | 7011                                                 |                            |                 |                               |               |                    |             |               |                          |                              | _        |
| 9 Elizondo   Rivera   Carlos Alberto   F00284084   15582024   D   Padre   A00227011                                                                        |                                                                                                    | · .                                                  |                            |                 |                               |               |                    |             |               |                          |                              |          |
| 10 Del Cid López Reina Azucena F00284124 56979872 Q Responsable Pago C                                                                                     | oleg.   A002270                                                                                                    | 134                                                  |                            |                 |                               |               |                    |             |               |                          |                              |          |
| 11 Del Cid López Reina Azucena F00284124 56979872 P Patria Potestad A00                                                                                    | 227034                                                                                                    |                                                      |                            |                 |                               |               |                    |             |               |                          |                              |          |
| 12 Del Cid   López   Reina Azucena   F00284124   56979872   M   Madre   A00227034                                                                          |                                                                                                    |                                                      |                            |                 |                               |               |                    |             |               |                          |                              | _        |
| 13 Fierro   Leal   Dracio   F00284069   15923650   D   Padre   A00227024                                                                                   |                                                                                                    |                                                      |                            |                 |                               |               |                    |             |               |                          |                              |          |
| 14 Espinoza   Moreno   Myriam   F00025069   35649438   M   Madre   A00226442                                                                               |                                                                                                    |                                                      |                            |                 |                               |               |                    |             |               |                          |                              |          |
| 15 Balderrama Ponce Luis Carlos F00025068 16398 Q Responsable Pago Cole                                                                                    | g.   A00226442                                                                                                    | 1                                                    |                            |                 |                               |               |                    |             |               |                          |                              |          |
| 16 Balderrama Ponce   Luis Carlos   F00025068   16398   P   Patria Potestad   A00220                                                                       | 5442                                                                                                    |                                                      |                            |                 |                               |               |                    |             |               |                          |                              | _        |
| 17 Balderrama Ponce   Luis Carlos   F00025068   16398   D   Padre   A00226442                                                                              |                                                                                                    |                                                      |                            |                 |                               |               |                    |             |               |                          |                              |          |
| 18 Estrella Grania Cruz Della F00301215 39510255 Q Responsable Pago Cole                                                                                   | g.   A00226969                                                                                                    |                                                      |                            |                 |                               |               |                    |             |               |                          |                              | _        |
| 19 Rascon Meriz Juan Antonio F00301216 83238588 D Padre A00226969                                                                                          |                                                                                                    |                                                      |                            |                 |                               |               |                    |             |               |                          |                              |          |
| 20 Estrella   Gradia   Cruz Della   F00301215   39510255   M   Madre   A00226969                                                                           |                                                                                                    |                                                      |                            |                 |                               |               |                    |             |               |                          |                              |          |
| 21 Ortega   Corchado   Jesus Gerardo   F00239099   76446766   P   Patria Potestad   A                                                                      | 00226637                                                                                                    |                                                      |                            |                 |                               |               |                    |             |               |                          |                              | _        |
| 22 Orrega   Corchado   Jesus Gerardo   F00239099   76446 766   D   Padre   A00226633                                                                       | ()<br>()                                                                                                    |                                                      |                            |                 |                               |               |                    |             |               |                          |                              | _        |
| 25 Peimbert   Komero   Mariene Judith   F00239100   69006995   M   Madre   A00226                                                                          | 037                                                                                                    | 266271                                               |                            |                 |                               |               |                    |             |               |                          |                              |          |
| 24 Untega   Cordnado   Jesus Gerardo   F00239099   76446766   Q  Responsable Pag                                                                           | o coleg.   A002                                                                                                    | 20037                                                |                            |                 |                               |               |                    |             |               |                          |                              | _        |
| 25 Schraidt Barcelo I Marcia Cechia (200256049) 65304130 [M] Madre (A0022666                                                                               | 51                                                                                                    |                                                      |                            |                 |                               |               |                    |             |               |                          |                              |          |
| 20 Fimbres Weins Warco Antonio F00239135 80371693 D Padre A00226688                                                                                        | 000066601                                                                                                    |                                                      |                            |                 |                               |               |                    |             |               |                          |                              |          |
| 27 Finitures   Weins   Marco Antonio   F00239135   80371093   P   Patria Potestad   Al                                                                     | 0220008 <br>Colog   400220                                                                                                    | 56691                                                |                            |                 |                               |               |                    |             |               |                          |                              | _        |
| 20 Phillores Wein's Iwardo Antonio (200239135) 803/1093 (Q Responsable Pago                                                                                | Coleg. A0022                                                                                                    | 00001                                                |                            |                 |                               |               |                    |             |               |                          |                              | _        |
| 30 Pablos   Bórg 😤 (Ctrl) zurto laime   F00024666   1646   D   Pablos   Bórg 🖄 (Ctrl) zurto laime   F00024666   1848   D   Patria Botostad   A002          | 66381                                                                                                    |                                                      |                            |                 |                               |               |                    |             |               |                          |                              |          |
|                                                                                                    | 0000                                                                                                    |                                                      |                            |                 |                               |               |                    |             |               |                          |                              | <b>▼</b> |
| nojai (+)                                                                                                    | _                                                                                                    |                                                      |                            |                 | : [4]                         |               |                    |             |               |                          |                              |          |
| LISTO 🛗                                                                                                    |                                                                                                    |                                                      |                            |                 |                               |               | RECU               | JENTO: 1909 | ₩             | ш -—                     | +                            | 100 %    |

Pega los datos en la primer columna y selecciónalos todos.

#### Distribuye en columnas

| 🚺 且 🍤 · 👌 ·                                                                                                   |                               | Libro6 - Excel (Error de a             | ctivación de product                  | os)                                     | X BX                   | X                    | 2007                | A - 8 ×              |
|----------------------------------------------------------------------------------------------------|-------------------------------|----------------------------------------|---------------------------------------|-----------------------------------------|------------------------|----------------------|---------------------|----------------------|
| ARCHIVO INICIO INSERTAR DISEÑO DE PÁGINA FÓRMULAS                                                             | DATOS REVISAR                 | VISTA COMPLEMEN                        | EOS TEAM                              |                                         |                        |                      |                     | ring Quesney 👻 🂒     |
| Desde Desde Desde De otras<br>Access web texto fuentes - veisientes                                           | 2↓ ZAZ<br>Z↓ Ordenar Filtro V | Borrar<br>Volver a aplica<br>Avanzadas | n elleno Quitar<br>as ápido duplicado | Validación Consolidar A<br>s de datos * | Análisis de Relaciones | Agrupar Desagrupar S | * Mostra<br>Ocultar | r detalle<br>detalle |
| Obtener datos externos Conexiones                                                                             | Ordenar y filt                | rar                                    | H                                     | lerramientas de datos                   |                        | Esq                  | uema                | 5 A                  |
|                                                                                                    |                               | a liastri la                           |                                       | 1                                       |                        |                      |                     |                      |
| A1 V : X JX AP. Paterno Persona   Ap. Materno Persona   Nombre Persona   D F   Nip   Relacion   Datr Cula   V |                               |                                        |                                       |                                         |                        |                      |                     |                      |
| A B C D E                                                                                                    | F G                           | H I                                    | J                                     | K L                                     | М                      | N O                  | Р                   | Q 🔺                  |
| 1 Ap. Paterno Persona Ap. Materno Persona Nombre Persona ID                                                   | F   Nip   Relacion   Desc Rel | acion   Matricula                      |                                       |                                         |                        |                      |                     |                      |
| 2 Soltero   Álvarez   Marco Antonio   F00226066   13493934   D   Padre   A                                    | A00226595                     |                                        |                                       |                                         |                        |                      |                     |                      |
| 3 Egurrola   Ga: télum   Laura   F00226067   92372252   Q   Responsable                                       | Pago Coleg. A00226595         |                                        |                                       |                                         |                        |                      |                     |                      |
| 4 Egurrola   Ga: télum   Laura   F00226067   92372252   M   Madre   A0022                                     | 6595                          |                                        |                                       |                                         |                        |                      |                     |                      |
| 5 Soltero   Álva rez   Marco Antonio   F00226066   13493934   P   Patria P                                    | otestad A00226595             |                                        |                                       |                                         |                        |                      |                     |                      |
| 6 Verdugo   Ra cón   Rosa Guadalupe   F00284085   53734166   M   Madi                                         | e A00227011                   |                                        |                                       |                                         |                        |                      |                     |                      |
| 7 Elizondo   Rivera   Carlos Alberto   F00284084   15582024   P   Patria P                                    | otestad A00227011             |                                        |                                       |                                         |                        |                      |                     |                      |
| 8 Elizondo   Rivera   Carlos Alberto   F00284084   15582024   Q   Respon                                      | sable Pago Coleg. A00227      | 7011                                   |                                       |                                         |                        |                      |                     |                      |
| 9 Elizondo   Rivera   Carlos Alberto   F00284084   15582024   D   Padre   A                                   | 00227011                      |                                        |                                       |                                         |                        |                      |                     |                      |
| 10 Del Cid   López   Reina Azucena   F00284124   56979872   Q   Responsa                                      | ble Pago Coleg. A002270       | 34                                     |                                       |                                         |                        |                      |                     |                      |
| 11 Del Cid López Reina Azucena F00284124 56979872 P Patria Pot                                                | estad A00227034               |                                        |                                       |                                         |                        |                      |                     |                      |
| 12 Del Cid   López   Reina Azucena   F00284124   56979872   M   Madre   A                                     | 00227034                      |                                        |                                       |                                         |                        |                      |                     |                      |
| 13 Fierro   Leal   Dracio   F00284069   15923650   D   Padre   A00227024                                      |                               |                                        |                                       |                                         |                        |                      |                     |                      |
| 14 Espinoza   Moreno   Myriam   F00025069   35649438   M   Madre   A002                                       | 26442                         |                                        |                                       |                                         |                        |                      |                     |                      |
| 15 Balderrama Ponce Luis Carlos F00025068 16398 Q Responsable                                                 | e Pago Coleg. A00226442       |                                        |                                       |                                         |                        |                      |                     |                      |
| 16 Balderrama Ponce Luis Carlos F00025068 16398 P Patria Potes                                                | tad A00226442                 |                                        |                                       |                                         |                        |                      |                     |                      |
| 17 Balderrama Ponce Luis Carlos F00025068 16398 D Padre A002                                                  | 26442                         |                                        |                                       |                                         |                        |                      |                     |                      |
| 18 Estrella Gravia Cruz Delia F00301215 39510255 Q Responsable                                                | Pago Coleg. A00226969         |                                        |                                       |                                         |                        |                      |                     |                      |
| 19 Rascón   Mer Iz   Juan Antonio   F00301216   83238588   D   Padre   A00                                    | 226969                        |                                        |                                       |                                         |                        |                      |                     |                      |
| 20 Estrella Gradia Cruz Delia F00301215 39510255 M Madre A002                                                 | 26969                         |                                        |                                       |                                         |                        |                      |                     |                      |
| 21 Ortega   Corc nado   Jesus Gerardo   F00239099   76446766   P   Patria                                     | Potestad A00226637            |                                        |                                       |                                         |                        |                      |                     |                      |
| 22 Ortega   Corc nado   Jesus Gerardo   F00239099   76446766   D   Padre                                      | A00226637                     |                                        |                                       |                                         |                        |                      |                     |                      |
| 23 Peimbert Romero Marlene Judith F00239100 69006995 M Mac                                                    | re A00226637                  |                                        |                                       |                                         |                        |                      |                     |                      |
| 24 Ortega Corchado Jesus Gerardo F00239099 76446766 Q Respo                                                   | nsable Pago Coleg. A002       | 26637                                  |                                       |                                         |                        |                      |                     |                      |
| 25 Schraidt Barcelo Martha Cecilia F00256049 65304130 M Madre                                                 | A00226668                     |                                        |                                       |                                         |                        |                      |                     |                      |
| 26 Fimbres   Weihs   Marco Antonio   F00239135   80371693   D   Padre   A                                     | 00226668                      |                                        |                                       |                                         |                        |                      |                     |                      |
| 27 Fimbres   Weihs   Marco Antonio   F00239135   80371693   P   Patria P                                      | otestad A00226668             |                                        |                                       |                                         |                        |                      |                     |                      |
| 28 Fimbres   Weihs   Marco Antonio   F00239135   80371693   Q   Respon                                        | sable Pago Coleg.   A00226    | 668                                    |                                       |                                         |                        |                      |                     |                      |
| 29 Pablos   Borquez   Edilberto Jaime   F00024888   1848   D   Padre   A00                                    | 226638                        |                                        |                                       |                                         |                        |                      |                     |                      |
| 30 Pablos   Borquez   Edilberto Jaime   F00024888   1848   P   Patria Pote                                    | stad   A00226638              |                                        |                                       |                                         |                        |                      |                     | <b>.</b>             |
| < → Hoja1 (+)                                                                                                 |                               |                                        |                                       | : •                                     |                        |                      |                     | •                    |
| LISTO 🔚                                                                                                    |                               |                                        |                                       |                                         | RECUEN                 | ITO: 1909 🌐 🗐        |                     | + 100 %              |

Haz clic en la opción "Texto en columnas"

#### Distribuye en columnas

| Asistente para convertir texto en columnas - paso 1 de 3 ? ×                                                                                                    |
|----------------------------------------------------------------------------------------------------|
| El asistente estima que sus datos son Delimitados.<br>Si esto es correcto, elija Siguiente, o bien elija el tipo de datos que mejor los describa.<br>Tipo de los datos esiginales                                                                                                    |
| Elija el tipo de archivo que describa los datos con mayor precisión:                                                                                                    |
| Delimitados     - Caracteres como comas o tabulaciones separan campos.                                                                                                    |
| <ul> <li>De <u>ancho fijo</u> - Los campos están alineados en columnas con espacios entre uno y<br/>otro.</li> </ul>                                                                                                    |
| Vista previa de los datos seleccionados:<br>1 Ap. Paterno Persona Ap. Materno Persona Nombre Persona ID F Nip<br>2 Soltero Álvarez Marco Antonio F00226066 13493934 D Padre A00226<br>3 Egurrola Gastélum Laura F00226067 92372252 Q Responsable Pago C<br>4 Egurrola Gastélum Laura F00226067 92372252 M Madre A00226595 <br>5 Soltero Álvarez Marco Antonio F00226066 13493934 P Patria Potes v |
|                                                                                                    |
| Cancelar< AtrásSiguiente >Finalizar                                                                                                    |

#### Selecciona la opción "Delimitados" y haz clic en el botón "Siguiente"

#### Distribuye en columnas

| Asistente para convert                                                                  | ir texto en colum                                 | nas - paso 2 de 3                                                  | 3 <b>?</b>                                               | ×           |
|-----------------------------------------------------------------------------------------|---------------------------------------------------|--------------------------------------------------------------------|----------------------------------------------------------|-------------|
| Esta pantalla le permite establece<br>cambia el texto en la vista previa.               | r los separadores cont                            | tenidos en los datos.                                              | Se puede ve                                              | r cómo      |
| Separadores<br>Tabulación<br>Punto y coma<br>Comside<br>Comside<br>Calificador<br>Qtro: | erar separadores cons<br>de te <u>x</u> to:       | ecutivos como uno so                                               | >lo<br>V                                                 |             |
| Ap. Paterno Persona Ap.<br>Soltero Álv.<br>Egurrola Gas<br>Egurrola Gas<br>Soltero Álv. | Materno Persona<br>arez<br>télum<br>télum<br>arez | Nombre Persona<br>Marco Antonio<br>Laura<br>Laura<br>Marco Antonio | ID F<br>F00226066<br>F00226067<br>F00226067<br>F00226066 | ^<br>~<br>~ |
|                                                                                         | Cancelar < A                                      | t <u>r</u> ás <u>S</u> iguiente                                    | > <u>F</u> ina                                           | lizar       |

Selecciona la casilla "Otro" y en el recuadro teclear el carácter Pipe "|" Haz clic en el botón "Finalizar"

#### Guarda en tu computadora

| x    | 🗄 🔊 -                      | ⊘           |                                   |                                         |                     |                 | Libro6 - E                          | xcel (Error de activación de pro                    | ductos)                               |                | X P                              |
|------|----------------------------|-------------|-----------------------------------|-----------------------------------------|---------------------|-----------------|-------------------------------------|-----------------------------------------------------|---------------------------------------|----------------|----------------------------------|
| ARC  | HIVO INICI                 | o ins       | ERTAR DISEÑO DE PA                | ÁGINA FÓRMULAS                          | DATOS               | REVISAR         | VISTA                               | COMPLEMENTOS TEAM                                   |                                       |                |                                  |
| Der  | sde Desde De<br>ess web te | esde De o   | Conexiones Actu<br>existentes too | Conexiones<br>Conexiones<br>Propiedades | 2↓ ZAZ<br>Z↓ Ordena | r Filtro        | 3orrar<br>/olver a apl<br>Avanzadas | icar<br>Texto en Relleno Qu<br>columnas rápido dupl | →<br>uitar Validaci<br>icados de dato | ión Consolidar | Análisis de Relac<br>hipótesis * |
| -    | Obten                      | er datos ex | ternos                            | Conexiones                              |                     | Ordenar y filtr | ar                                  |                                                     | Herramient                            | as de datos    |                                  |
| E4   |                            | : >         | < 🗸 fx 92372                      | 2252                                    |                     |                 |                                     |                                                     |                                       |                |                                  |
|      | A                          |             | В                                 | С                                       | D                   | E               | F                                   | G                                                   | Н                                     | 1              | J                                |
| 1    | Ap. Paterno                | Persona     | Ap. Materno Persona               | Nombre Persona                          | ID F                | Nip             | Relacion                            | Desc Relacion                                       | Matricula                             |                |                                  |
| 2    | Soltero                    |             | Álvarez                           | Marco Antonio                           | F00226066           | 13493934        | D                                   | Padre                                               | A00226595                             |                |                                  |
| 3    | Egurrola                   |             | Gastélum                          | Laura                                   | F00226067           | 92372252        | Q                                   | Responsable Pago Coleg.                             | A00226595                             |                |                                  |
| 4    | Egurrola                   |             | Gastélum                          | Laura                                   | F00226067           | 92372252        | м                                   | Madre                                               | A00226595                             |                |                                  |
| 5    | Soltero                    |             | Álvarez                           | Marco Antonio                           | F00226066           | 13493934        | Р                                   | Patria Potestad                                     | A00226595                             |                |                                  |
| 6    | Verdugo                    |             | Rascón                            | Rosa Guadalupe                          | F00284085           | 53734166        | M                                   | Madre                                               | A00227011                             |                |                                  |
| 7    | Elizondo                   |             | Rivera                            | Carlos Alberto                          | F00284084           | 15582024        | P                                   | Patria Potestad                                     | A00227011                             |                |                                  |
| 8    | Elizondo                   |             | Rivera                            | Carlos Alberto                          | F00284084           | 15582024        | Q                                   | Responsable Pago Coleg.                             | A00227011                             |                |                                  |
| 9    | Elizondo                   |             | Rivera                            | Carlos Alberto                          | F00284084           | 15582024        | D                                   | Padre                                               | A00227011                             |                |                                  |
| 10   | Del Cid                    |             | López                             | Reina Azucena                           | F00284124           | 56979872        | Q                                   | Responsable Pago Coleg.                             | A00227034                             |                |                                  |
| 11   | Del Cid                    |             | López                             | Reina Azucena                           | F00284124           | 56979872        | P                                   | Patria Potestad                                     | A00227034                             |                |                                  |
| 12   | Del Cid                    |             | López                             | Reina Azucena                           | F00284124           | 56979872        | м                                   | Madre                                               | A00227034                             |                |                                  |
| 13   | Fierro                     |             | Leal                              | Oracio                                  | F00284069           | 15923650        | D                                   | Padre                                               | A00227024                             |                |                                  |
| 14   | Espinoza                   |             | Moreno                            | Myriam                                  | F00025069           | 35649438        | M                                   | Madre                                               | A00226442                             |                |                                  |
| 15   | Balderrama                 |             | Ponce                             | Luis Carlos                             | F00025068           | 16398           | Q                                   | Responsable Pago Coleg.                             | A00226442                             |                |                                  |
| 16   | Balderrama                 |             | Ponce                             | Luis Carlos                             | F00025068           | 16398           | Ρ                                   | Patria Potestad                                     | A00226442                             |                |                                  |
| 17   | Balderrama                 |             | Ponce                             | Luis Carlos                             | F00025068           | 16398           | D                                   | Padre                                               | A00226442                             |                |                                  |
| 18   | Estrella                   |             | Gracia                            | Cruz Delia                              | F00301215           | 39510255        | Q                                   | Responsable Pago Coleg.                             | A00226969                             |                |                                  |
| 19   | Rascón                     |             | Meraz                             | Juan Antonio                            | F00301216           | 83238588        | D                                   | Padre                                               | A00226969                             |                |                                  |
| 20   | Estrella                   |             | Gracia                            | Cruz Delia                              | F00301215           | 39510255        | м                                   | Madre                                               | A00226969                             |                |                                  |
| 21   | Ortega                     |             | Coronado                          | Jesus Gerardo                           | F00239099           | 76446766        | P                                   | Patria Potestad                                     | A00226637                             |                |                                  |
| 22   | Ortega                     |             | Coronado                          | Jesus Gerardo                           | F00239099           | 76446766        | D                                   | Padre                                               | A00226637                             |                |                                  |
| 23   | Peimbert                   |             | Romero                            | Marlene Judith                          | F00239100           | 69006995        | M                                   | Madre                                               | A00226637                             |                |                                  |
| 24   | Ortega                     |             | Coronado                          | Jesus Gerardo                           | F00239099           | 76446766        | Q                                   | Responsable Pago Coleg.                             | A00226637                             |                |                                  |
| 25   | Schraidt                   |             | Barcelo                           | Martha Cecilia                          | F00256049           | 65304130        | M                                   | Madre                                               | A00226668                             |                |                                  |
| 26   | Fimbres                    |             | Weihs                             | Marco Antonio                           | F00239135           | 80371693        | D                                   | Padre                                               | A00226668                             |                |                                  |
| 27   | Fimbres                    |             | Weihs                             | Marco Antonio                           | F00239135           | 80371693        | P                                   | Patria Potestad                                     | A00226668                             |                |                                  |
| 28   | Fimbres                    |             | Weihs                             | Marco Antonio                           | F00239135           | 80371693        | Q                                   | Responsable Pago Coleg.                             | A00226668                             |                |                                  |
| 29   | Pablos                     |             | Bórquez                           | Edilberto Jaime                         | F00024888           | 1848            | D                                   | Padre                                               | A00226638                             |                |                                  |
| 30   | Pablos                     |             | Bórquez                           | Edilberto Jaime                         | F00024888           | 1848            | P                                   | Patria Potestad                                     | A00226638                             |                |                                  |
|      | 4 F                        | Hoja1       | (+)                               |                                         |                     |                 |                                     |                                                     | : [                                   | 4              |                                  |
| 1163 | · • • •                    |             |                                   |                                         |                     |                 |                                     |                                                     |                                       | _              |                                  |
| LIST |                            |             |                                   |                                         |                     |                 |                                     |                                                     |                                       |                |                                  |

Agrégale al archivo el programa y el nombre del alumno y el correo de la persona relacionada para poder proceder a la entrega

#### Gracias!!

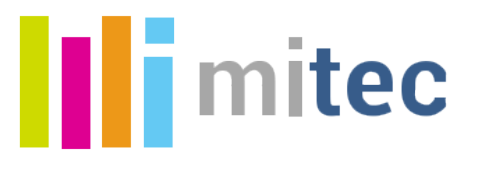